| 「パスワードをお忘れの場合」設定方法                                                                                         |      |
|----------------------------------------------------------------------------------------------------|------|
| 1.「ログイン」の画面で、 部分のリンクをクリックします。                                                                              |      |
| 日本公認会計士協会<br>The Japanese Institute of Certified Public Accountants.                                       |      |
| ログイン                                                                                                    |      |
| ユーザーID                                                                                                    |      |
| パスワード                                                                                                    |      |
|                                                                                                    | ログイン |
| ロダインできない場合                                                                                                 |      |
| ・ユーザーIDをお忘れの場合、ページ下部のヘルプデスクまでご相談ください。<br>・バスワードをお忘れの場合。こちらから再発行してください。                                     |      |
| ※会員メールアドレスを受信できない場合はパスワードを書面にて郵送します。 <u>こちら</u> からお手続ください。<br>※会員メールアドレスについては、ページ中程の「会員メールアドレスとは?」をご覧ください。 | 0    |

## 2.「ユーザー情報入力」の画面で、以下のように入力します。

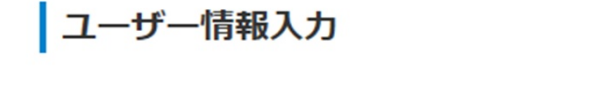

| 生年月日<br>電話番号<br>ユーザーID入力 | 秘密のキーワード表示<br>パスワード再設定<br>URLメール送信 |  | 秘密のキーワード入力<br>パスワード再設定 |  | 完了 |  |
|--------------------------|------------------------------------|--|------------------------|--|----|--|
|--------------------------|------------------------------------|--|------------------------|--|----|--|

会員マイページのパスワードを忘れた場合

ログインパスワードをお忘れになった方は、ユーザーIDをご入力のうえ、「次へ」をクリックしてください。

| 生年月日   | 1992 🗸 年 4 💙 月 1 💙 日                           |
|--------|------------------------------------------------|
| 電話番号   | 00-0000-0000<br>※半角で入力してください(入力例:03-3261-3358) |
| ユーザーID | 3099999                                        |

◀ 戻る

次へ・

入力したら、[次へ]をクリックします。

3.協会配布のメールアドレスに、ログインパスワード再設定ページのURLが送られます。

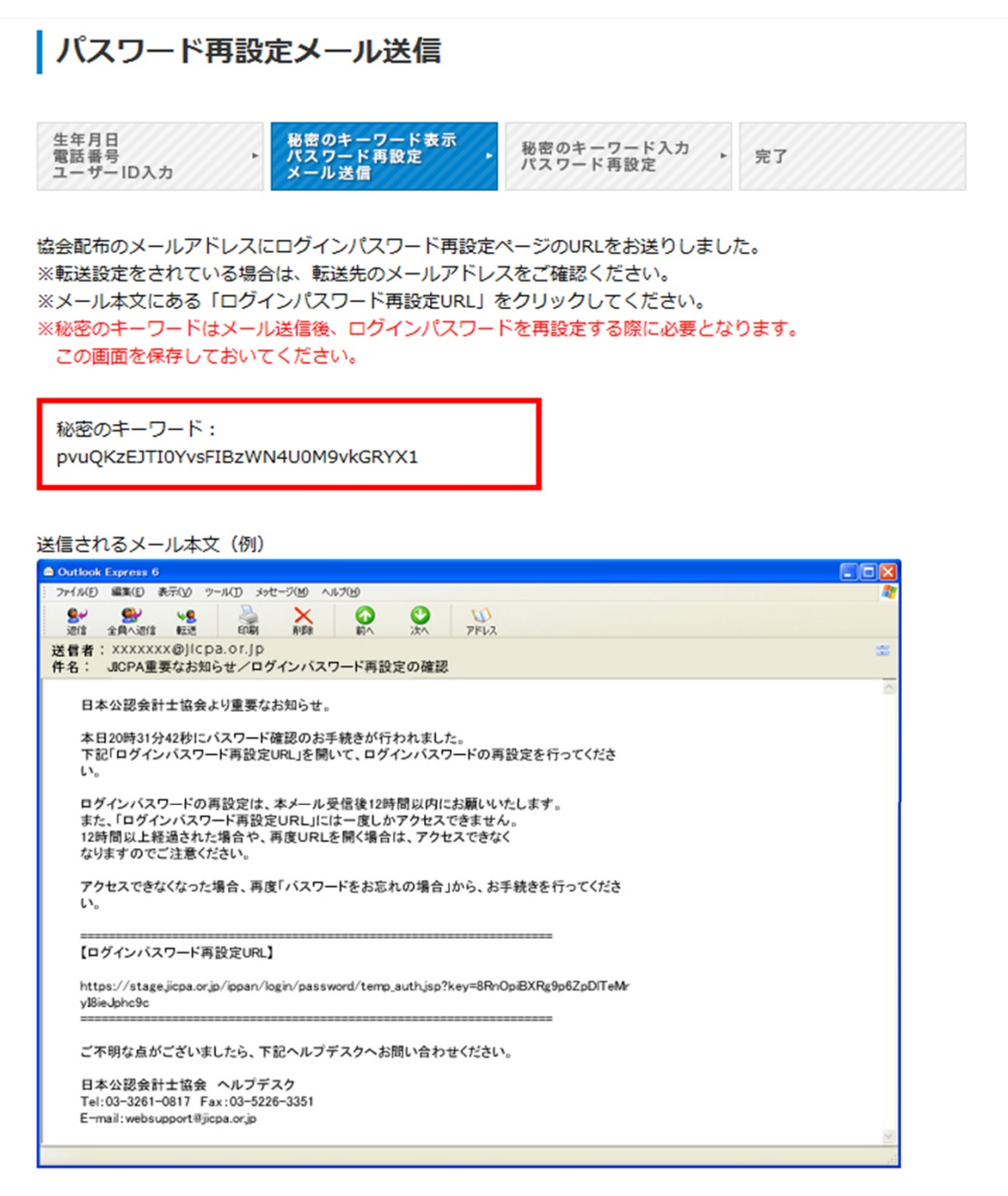

## 4.以下のようなメールが送られてくるので、ログインパスワード再設定URLをクリックします。

| 差出人:          | webinfo@jicpa.or.jp                                                                         |
|---------------|---------------------------------------------------------------------------------------------|
| 宛先:           | JICPA-XXXX@ms01.jicpa.or.jp                                                                 |
| CC:           |                                                                                             |
| 件名:           | JICPA重要なお知らせ/ロクインパスワード再設定URLの通知                                                             |
|               |                                                                                             |
| 日本公認          | 29会計士協会より重要なお知らせです。                                                                         |
| * - 140       | は 00 公 45 秒に パコロー 世 夜辺の 毛结さ おたね キレ た                                                        |
|               | 母 22 分 43 杉にバスワード確認の手続きかけわれました。<br>1 グインバスワード再設定 URL」を開いて、ログインバスワードの再設定を行ってください。            |
| ログイン          | パスワードの再設定は、本メール受信後12時間以内にお願いいたします。                                                          |
| 12 時間7        | を経過した場合、アクセスできなくなりますのでご注意ください。                                                              |
| アクセス          | てできなくなった場合、再度「パスワードをお忘れの場合」から、手続きを行ってください。                                                  |
|               |                                                                                             |
| 【ログイ          | インパスワード再設定URL】                                                                              |
| <u>https:</u> | //stage.jicpa.or.jp/ippan/login/password/temp_auth.jsp?key=ODCF7h9SHGYXpHCPyVJTVG4C8A9tJrxz |
|               |                                                                                             |
| ご不明な          | ∉点がございましたら、下記ヘルプデスクヘお問い合わせください。                                                             |
| 日本公認          | 2会計士協会 ヘルプデスク                                                                               |
| Tel : 03-     | -3261-0817 Fax: 03-5226-3351                                                                |
| E-mail:       | <u>websupport@jicpa.or.jp</u>                                                               |
|               |                                                                                             |

## 5.「パスワード再設定」の画面で、秘密のキーワードと新しいログインパスワードを入力します。

| 生年月日<br>電話番号<br>ユーザーID入力                                     | 秘密のキーワード表示<br>パスワード再設定<br>URLメール送信             | • 完了  |
|--------------------------------------------------------------|------------------------------------------------|-------|
| 密のキーワードを入力して                                                 | て、新しいログインパスワードを設定できます。                         |       |
| 下の項目を入力し「設定」                                                 | ハタンをクリックしてくたさい。                                |       |
| グインパスワードを空車で                                                 | する際は下記の占にご注音ください。                              |       |
| グインパスワードを変更す<br>8文字以上で英大文字/5                                 | する際は下記の点にご注意ください。<br>東小文字/数字/記号のうち、3種類以上を入れてくだ | さい。   |
| グインパスワードを変更す<br>8文字以上で英大文字/す<br>必密のキーワード                     | する際は下記の点にご注意ください。<br>岐小文字/数字/記号のうち、3種類以上を入れてくだ | eeい。  |
| グインパスワードを変更す<br>8文字以上で英大文字/す<br>秘密のキーワード<br>新しいログインパスワー<br>ド | する際は下記の点にご注意ください。<br>東小文字/数字/記号のうち、3種類以上を入れてくだ | ້ວເບີ |

入力したら、[設定]をクリックします。

6.「パスワード再設定の手続き完了」の画面で、「会員マイページへ」をクリックします。

| パスワード再設                        | 定の手続き完了                            |                        |          |
|--------------------------------|------------------------------------|------------------------|----------|
| 生年月日<br>電話番号<br>ユーザーID入力       | 秘密のキーワード表示<br>パスワード再設定<br>URLメール送信 | 秘密のキーワード入力<br>パスワード再設定 | • 完了     |
| パスワードの再設定が完了し<br>新しく設定したパスワードで | ました。                               | ヤスすることができます。           |          |
|                                |                                    |                        | 会員マイページへ |

7.「ログイン」の画面で、ユーザーIDと、新しく設定したパスワードを入力します。

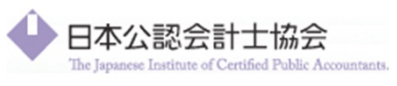

ログイン

| ユーザーID | 3099999 |
|--------|---------|
| パスワード  | ••••••  |

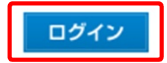

入力したら、[ログイン]をクリックします。

## 8.会員マイページが表示されます。

| 🔶 日本公認会計士協会                                                                                                    | 会 会員マイページ                                                                                | <u>ಡ</u>                                                           | ** *** (8 <u>8</u>                                                 | R         |
|----------------------------------------------------------------------------------------------------|------------------------------------------------------------------------------------------|--------------------------------------------------------------------|--------------------------------------------------------------------|-----------|
| 専門情報                                                                                                    | 印刷物/書籍のご購入                                                                               | 各種様式ダウンロード                                                         | メンバーズコンテンツ                                                         | ログアウト     |
| <ul> <li>▲ 公認 九郎 さん<br/>所風地域会 &gt; 東京会 □</li> <li>● 会員情報の確認 · 変更</li> <li>● 登録庭明発行依頼<br/>(現在は会員のみ · 経営革新等<br/>支援機関設定申請用は無料)</li> <li>■ 会費の確認</li> <li>● 各種の確認</li> <li>● 各種申請 · 委員会旅費確認</li> <li>● 專門情報の追加 · 削除</li> <li>&gt; メール受信設定の変更</li> <li>2 ご利用ガイド</li> </ul> | 公認会計士の業務利用に最適<br>"有報サ・<br>トライアル申し<br>【収録コンテンツ】<br>有値証券報告書・ロ半周報告書・半月<br>内部統制報告書・決算短信・その他表 | 化された有価証券報告書検索<br>ーチ"[有料]<br>込み受付中!<br>開始告書・臨時報告書・訂正報告書<br>時間示・招集違知 | и<br>и<br>и<br>и<br>и<br>и<br>и<br>и<br>и<br>и<br>и<br>и<br>и<br>и |           |
| お知らせ                                                                                                    | ▶ 一覧 (                                                                                   | ◎ 専門情報 ・-                                                          | - 覧 カテゴリの追加・削除 🛛                                                   | メール配信システム |
| 2014年09月03日 ・プレスリ                                                                                                    | Jース「経営研究調査会研究報告第54号                                                                      | 中小事務                                                               | 所 法務・その他 制度の充い                                                     | 実 経営      |

「パスワードをお忘れの場合」を利用した設定方法は以上です。